## Configuration de l'application mobile "PRONOTE"

1/Installation de l'application mobile PRONOTE

Suivant le type d'OS de votre téléphone portable, téléchargez puis installez l'application mobile PRONOTE, soit :

-À partir du Play store (pour Android)

-À partir de l'App Store (pour iOs )

Une fois installé et lancé, l'application vous proposera d'ajouter un profil de connexion :

2/Choisir « AJOUTER UN COMPTE »

-Appuyer sur « Voir les autres modes de configuration » puis, choisir « Saisir l'adresse du de PRONOTE ».

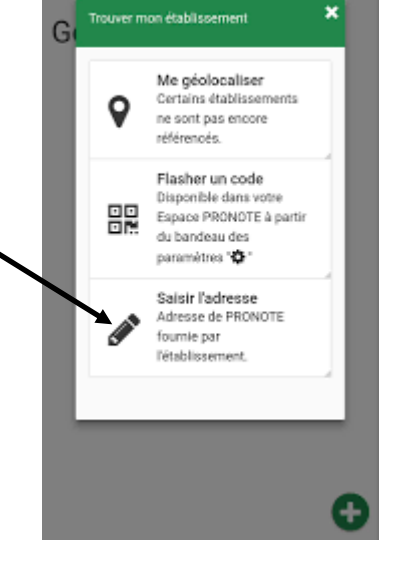

# ≡

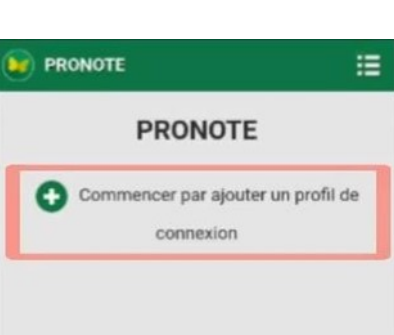

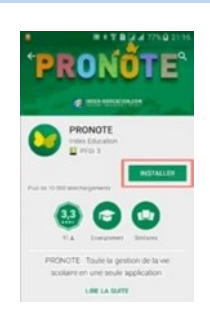

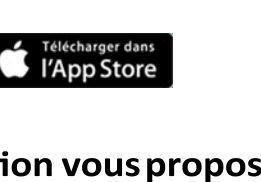

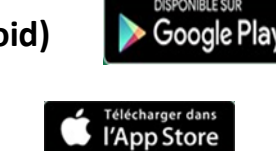

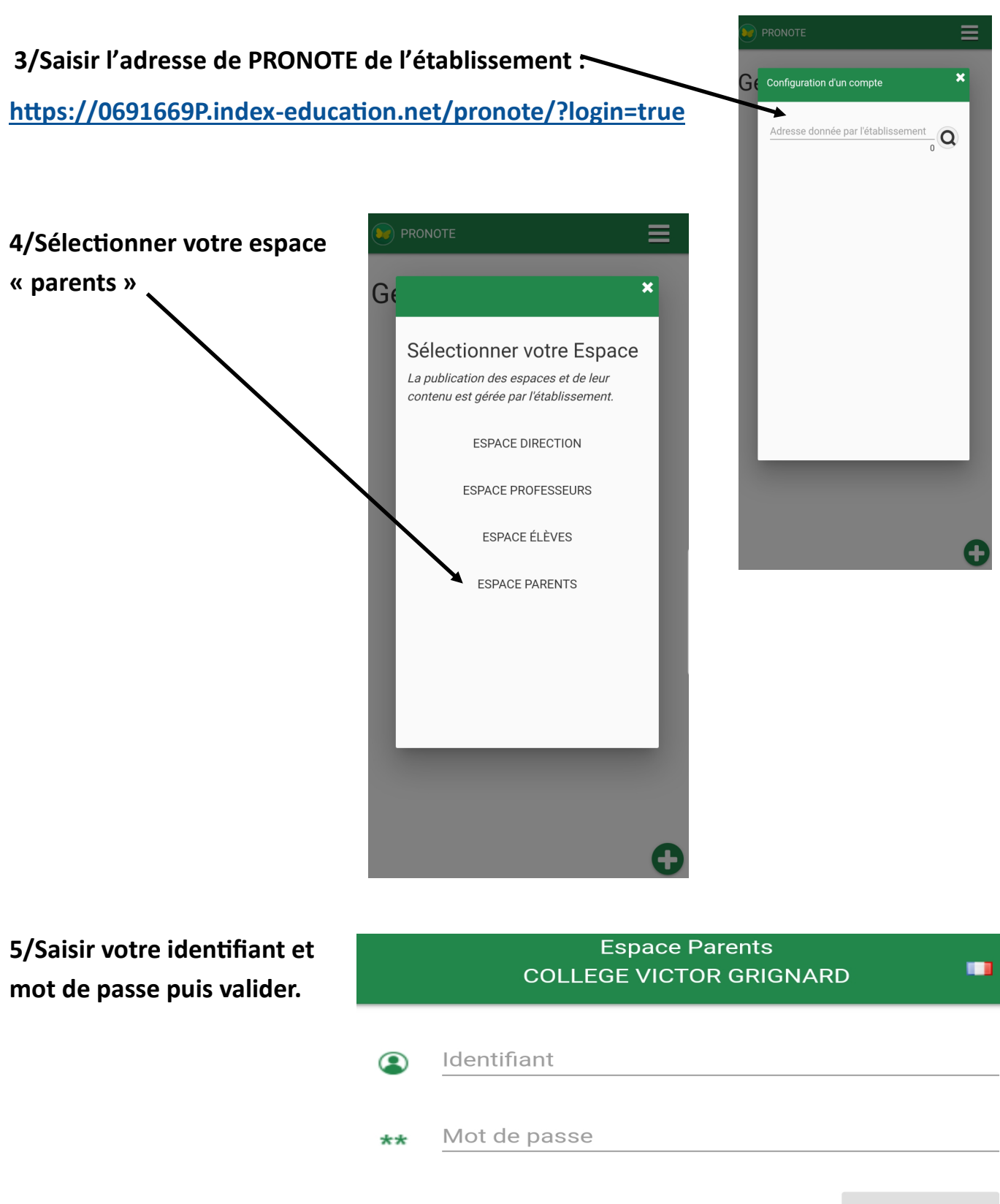

VALIDER

Votre identifiant et mot de passe sont les codes Pronote fournis par l'administration.